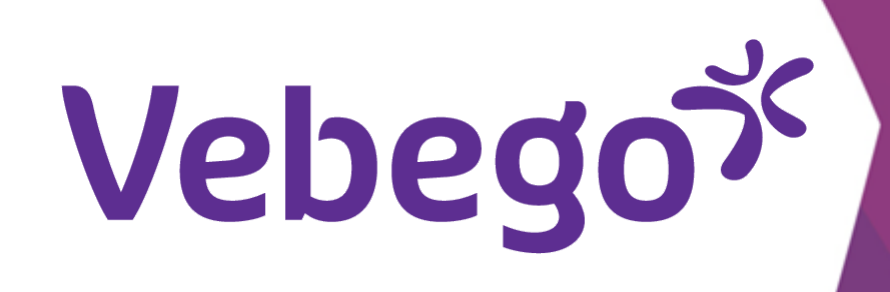

# Aanmaken Gmail account

Wat te doen als je geen email adres hebt?

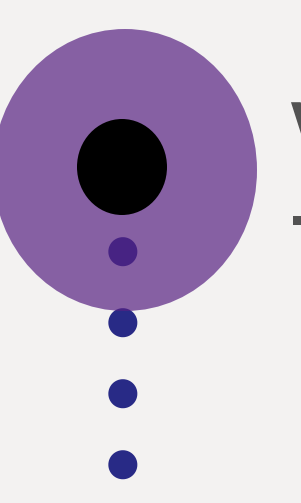

Wat heb je nodig?

- Een computer, een laptop, een tablet of een telefoon met internet

#### Maak een account aan 1

Ga naar <u>www.gmail.com</u> op je computer, laptop, tablet of telefoon. Klik op "Account aanmaken".

Google Inloggen Doorgaan naar Gmail

## • Kies voor "Voor mijn eigen gebruik"

- E-mailadres of telefoonnummer E-mailadres vergeten? Niet jouw computer? Gebruik een venster voor privé browsen om in te loggen. Meer informatie Account maken Volgende
- Nederlands Help Privacy Voorwaarden

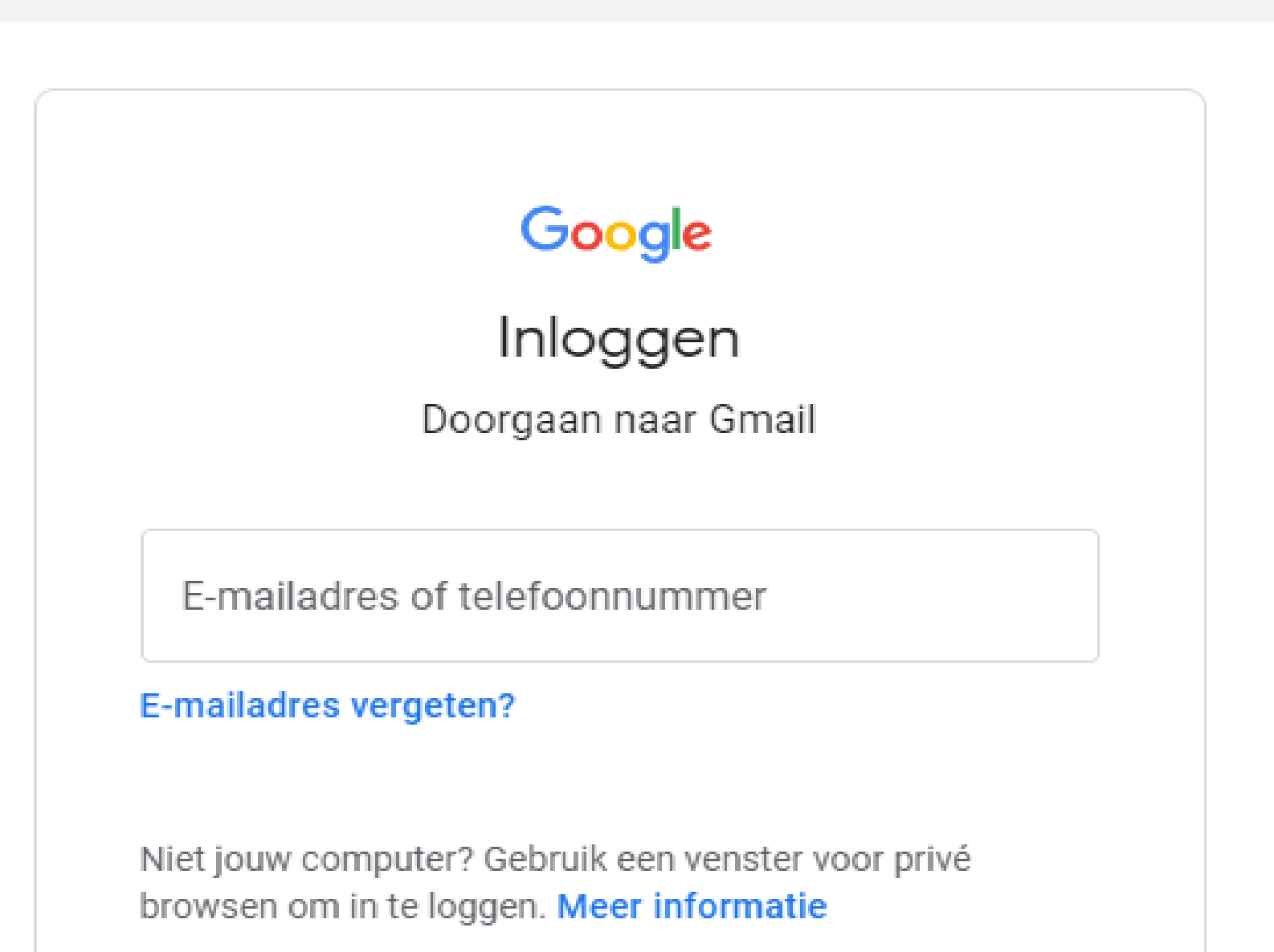

|       | Account maken             | Volgende            |
|-------|---------------------------|---------------------|
| [     | Voor mijn eigen gebruik   |                     |
| Neder | Voor mijn kind<br>Help    | Privacy Voorwaarden |
|       | Voor mijn werk of bedrijf |                     |
|       |                           |                     |
|       |                           |                     |
|       |                           |                     |
|       |                           |                     |
|       |                           |                     |

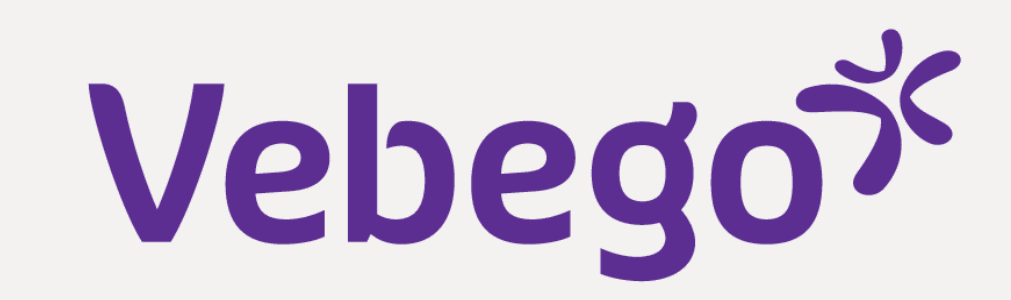

### Vul je gegevens in 2

- Vul daarna je voor en achternaam in en kies een gebruikersnaam. Let op: de gebruikersnaam wordt ook het e-mailadres.
- 1. Vul je voor- en achternaam in.
- 2. Kies een gebruikersnaam, dit zal ook je e-mailadres worden.
  3. Kies een wachtwoord (minimaal acht of meer tekens, met een combinatie van letters, cijfers en symbolen)

| en klik op <b>'Volgende'</b> . | Google                  |
|--------------------------------|-------------------------|
|                                | Je Google-account maken |
|                                | Doorgaan naar Gmail     |
|                                | Voornaam     Achternaam |

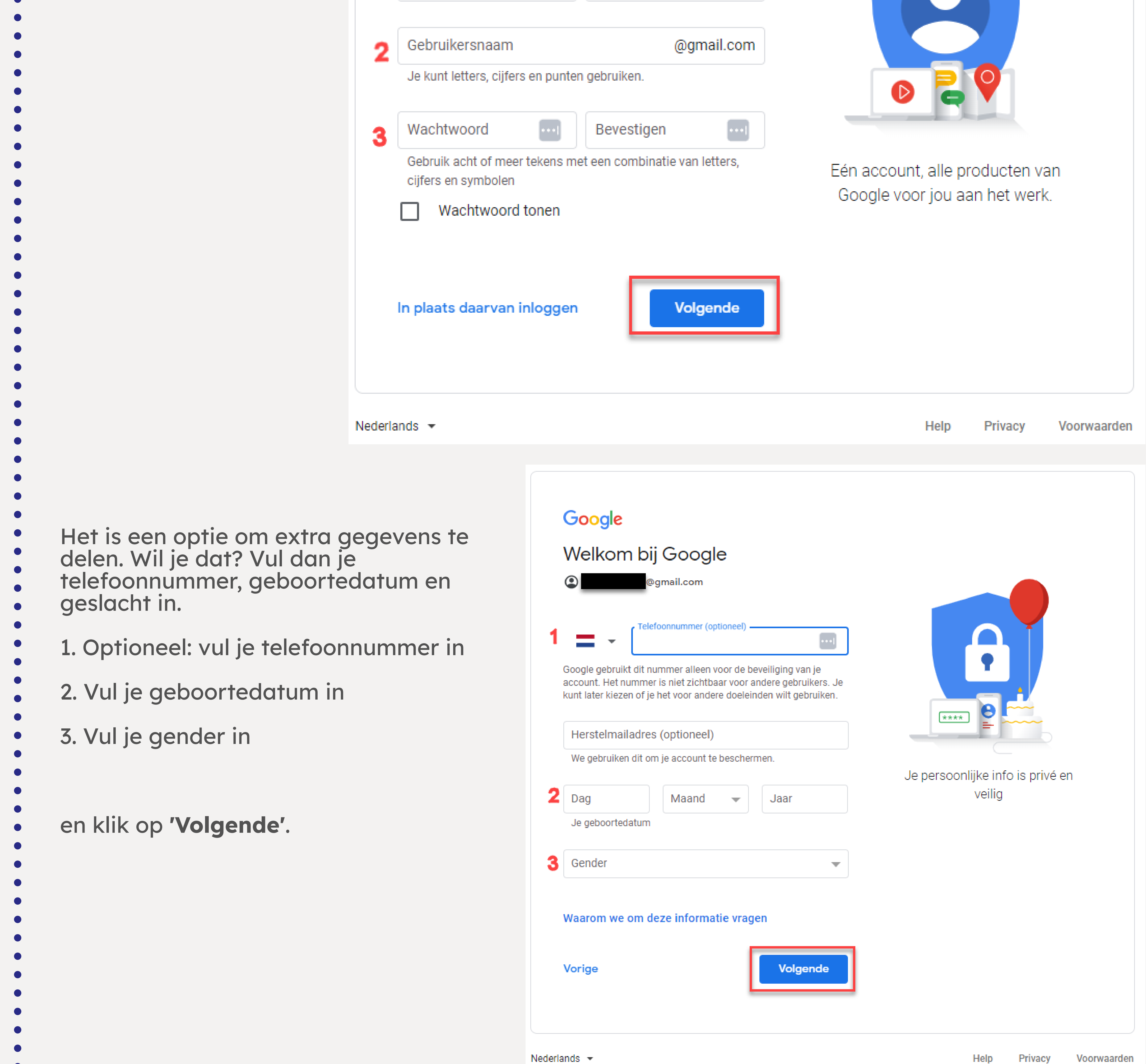

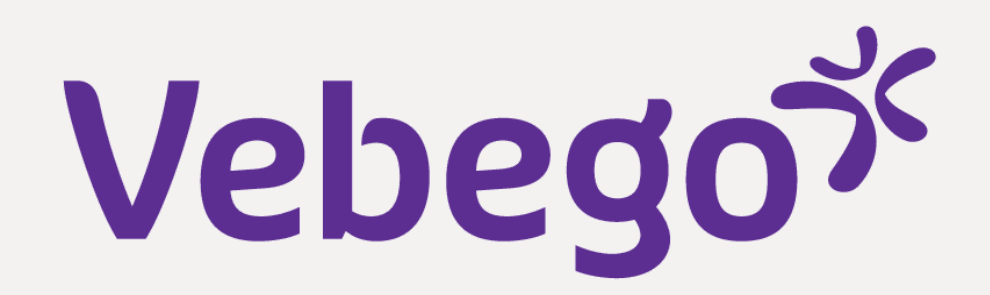

### Bepaal instellingen 3

Kies in het volgende scherm voor 'Snelle personalisatie' en klik op **'Volgende'**.

## Google

## Personalisatie-instellingen

kiezen

#### Snelle personalisatie (één stap) $\odot$

Gebruik personalisatie-instellingen die content en advertenties op maat opleveren. We herinneren je er over een paar weken opnieuw aan je instellingen na te lopen.

#### Handmatige personalisatie (vijf stappen) Ο Stel je personalisatie-instellingen stap voor stap in. Je bepaalt zelf welke instellingen je aan- of uitzet om te bepalen welke content en advertenties je te zien krijgt.

⊞ (a)

#### Je kunt je instellingen altijd wijzigen op account.google.com

Je bepaalt zelf welke gegevens we verzamelen en hoe ze worden

|                                           | Volgende                                                                                                    | georgin                |
|-------------------------------------------|----------------------------------------------------------------------------------------------------|------------------------|
|                                           | Nederlands 🖛                                                                                                    | Help Privacy Voorwaard |
| Onderaan de pagina van de cook            | ie instellingen klik je op <b>'Bevestigen'</b> .                                                                   |                        |
|                                           | Je kunt je browserinstellingen aanpassen om sommige<br>of alle cookies te weigeren.                                |                        |
|                                           | Privacyherinnering        Over een paar weken sturen we je een        herinnering om deze instellingen te bekijken |                        |
|                                           | Terug Bevestigen                                                                                                   |                        |
|                                           | Nederlands 👻                                                                                                    | Help Privacy Voorwaar  |
| Kies ' <b>Ik aa akkoord</b> ' onderaan de | e paaina van privacy en voorwaarden                                                                                |                        |

| Je kunt naar je Google-account gaan<br>(account.google.com) om de Privacych<br>of je privacyopties aan te passen.<br>Heb je vragen? Contact opnemen | neck uit te voeren |     |         |             |
|----------------------------------------------------------------------------------------------------|--------------------|-----|---------|-------------|
| Annuleren                                                                                                    | lk ga akkoord      |     |         |             |
| Nederlanda –                                                                                                    |                    |     | Drivoov | Veenusardan |
| Nedenands *                                                                                                    |                    | нер | Privacy | voorwaarden |

Tot slot: onderaan de pagina van privacy en voorwaarden kies je voor '**Ik ga akkoord**'. Goed gedaan! Je hebt nu een Gmail-account. De inbox van je e-mailadres opent vanzelf.

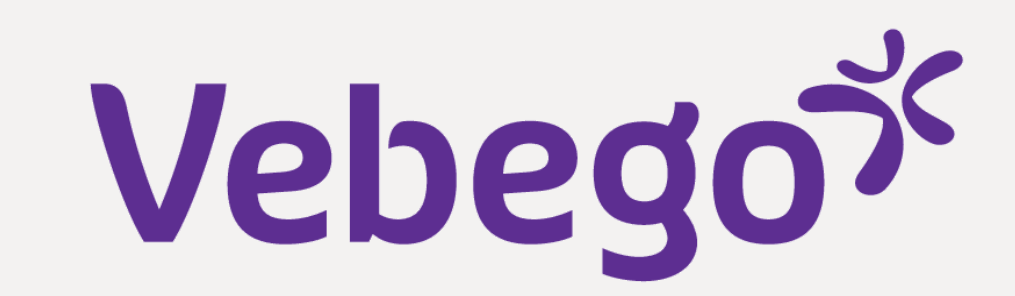

## 4 Log later in

- Om je inbox te openen, log je in via <u>https://mail.google.com</u>. Hier vul je het emailadres en wachtwoord in.
- 5 Gescheiden mailboxen één maken
- Kun je je AFAS-mails niet vinden in je mailbox? Zoek dan op 'AFAS' in je mailbox om de mail te vinden.
- Het kan ook zijn dat je AFAS-mails in je mailbox 'Overige' terechtkomen. Hieronder zie je hoe je van de gescheiden mailboxen weer een maakt:

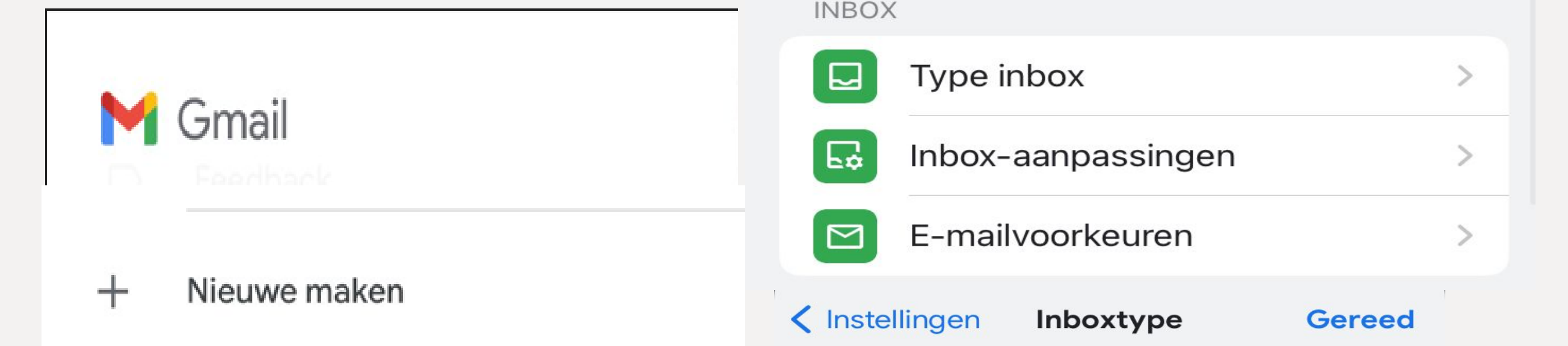

- 1. Ga linksboven naar
- 'Instellingen'.
- 2. Ga naar het kopje 'Inbox'.
- 3. Hier kan je aangeven op welke
- manier je je inbox ingedeeld wilt
- hebben.
- 4. Klik op 'Standaard inbox'.

|          | Instellingen    | Standaard inbox 🗸   |  |
|----------|-----------------|---------------------|--|
|          |                 | Belangrijkste eerst |  |
| Ŀ        | Feedback sturen | Ongelezen eerst     |  |
| ~        |                 | Met ster eerst      |  |
| (?) Hulp | Hulp            | Prioriteitsinbox    |  |
|          |                 |                     |  |

## Ga naar volgende instructie

Je bent klaar voor de instructie **'Log voor het eerst in bij MyAFAS**'. Hier activeer je stap voor stop jouw MyAFAS-account. Ga naar <u>Vebego.nl/hoe-werkt-het/</u> voor de instructies.

6

- Hulp nodig?
- Vraag dan of iemand je kan helpen, zoals een gezinslid, een vriend(in), een
- collega of je leidinggevende.

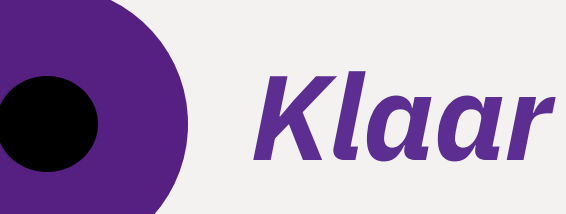